unioleo

# Simple Guide to E-Procurement

untuk Vendor

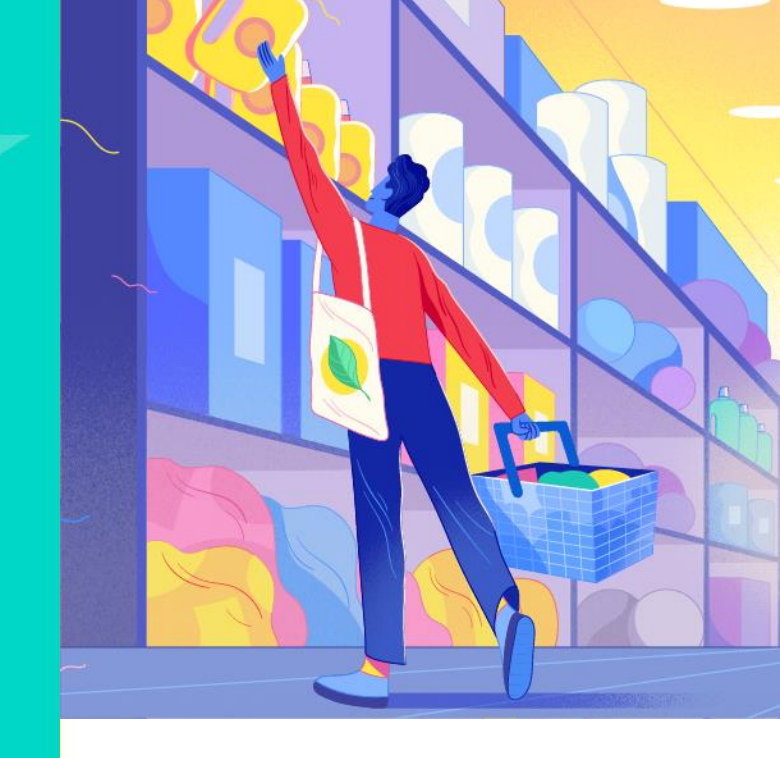

![](_page_0_Picture_4.jpeg)

## **Apa itu E-Procurement?**

**E-Procurement** adalah sebuah platform elektronik yang digunakan untuk mengatur kegiatan pengadaan di Unilever Oleochemical Indonesia. Platform ini dibuat untuk memudahkan proses pengadaan dan memungkinkan kolaborasi dengan vendor secara *real time*.

![](_page_1_Picture_2.jpeg)

![](_page_1_Picture_4.jpeg)

# **MANFAAT E-PROCUREMENT**

#### **Centralized Platform**

Vendor dapat berkomunikasi dengan tim UOI melalui platform E-Procurement yang terpusat secara digital, yang dapat mengotomatisasi proses pengadaan secara signifikan

#### Status Tracking

Vendor dapat melacak status pesanan (PO), pembayaran (invoice), dan penerimaan barang (GR) secara real-time

#### **Real Time Notifications**

Vendor akan menerima notifikasi realtime tentang aktivitas pengadaan

#### **Better Data Insights**

E-Procurement dapat memberikan data dan insight melalui dashboard tentang Vendor's RFQ, Invoice, PO, Material Delivery, dan GR

#### **Increased Efficiency & Visibility**

Meningkatkan efisiensi proses pengadaan dan akses informasi

#### **Improved Collaboration**

E-Procurement menyediakan platform komunikasi dan kolaborasi terpusat antara vendor dan tim UOI

![](_page_2_Picture_14.jpeg)

# ?

# **CARA MENDAFTAR DI E-PROCUREMENT**

### Terdapat 3 kasus:

- 1. Vendors daftar melalui website (untuk vendor baru)
- 2. Vendors masuk menggunakan username dan password yang telah diberikan melalui email yang sudah pernah didaftarkan (hanya untuk vendor UOI/vendor yang memiliki kode vendor UOI)
- 3. Sudah menjadi vendor UOI (vendor yang memiliki kode vendor UOI) tetapi tidak mendapatkan email invitation

![](_page_3_Picture_6.jpeg)

**Simple Guide to E-Procurement for Vendors** 

![](_page_4_Picture_0.jpeg)

Mendaftar via Website

#### 1. Buka E-Procurement melalui link: <u>http://uoi.eprocurement.id/</u>

S uoi.eprocurement.id/

Ume - e-Proc PT Unilever Oleochemical Indonesia - uoi.eprocurement.id

Q uoi.eprocurement.id/ - Google Search

#### 2. Pilih bahasa

![](_page_4_Picture_8.jpeg)

| 2012 | English |  |
|------|---------|--|

**Simple Guide to E-Procurement for Vendors** 

### Kasus #1

![](_page_5_Picture_0.jpeg)

#### Mendaftar via Website

#### 3. Klik tombol Daftar

![](_page_5_Picture_4.jpeg)

#### 4. Isi semua Informasi yang dibutuhkan

#### Form Pendaftaran E-Procurement PT Unilever Oleochemical Indonesia

![](_page_5_Picture_7.jpeg)

![](_page_5_Picture_8.jpeg)

### CARA MENDAFTAR DI E-PROCUREMENT Mendaftar via Website

#### A. Informasi Umum Perusahaan

Mengisi data yang kosong dan wajib untuk diisi

![](_page_6_Picture_3.jpeg)

![](_page_6_Picture_5.jpeg)

### CARA MENDAFTAR DI E-PROCUREMENT Mendaftar via Website

### B. Informasi Kontak

#### Perusahaan

?

Mengisi data yang kosong dan wajib untuk diisi

| Jsername ^       |                | Password *               |                       | Ulangi Passv  | word * |    |
|------------------|----------------|--------------------------|-----------------------|---------------|--------|----|
|                  |                | Password                 | ø                     | Ulangi Passwo | ord    | 1  |
| Email Perusahaar | 1*             |                          | Website               |               |        |    |
| Email Perusahaan |                |                          | Website               |               |        |    |
| (ode Negara *    | No. Tele       | pon *                    | No. Fax               |               |        |    |
| Kode Negara      | No. Telej      | oon*                     | No. Fax               |               |        |    |
| de Negara*       | Format: Kod    | e Area dan Nomor Telepon |                       |               |        |    |
| (ontak Person *  | No. Pon        | sel *                    | Email *               | Bagian *      |        |    |
| Kontak Person *  | No. Pons       | el                       | Email                 | Bagian        |        | ah |
| No               | Nama Kontak    | Non                      | 1or Telepon           | Email         | Bagian |    |
|                  | Wajib mengisik | an minimal 1 kontak p    | erson pada masing-mas | ing bagian    |        |    |
|                  |                |                          |                       |               |        |    |

![](_page_7_Picture_6.jpeg)

**C.** Informasi Dokumen Legal

#### 1. PKP Category

Mengisi data yang kosong dan mengunggah dokumen wajib untuk diisi

| No | Nama Izin Usaha                      | Nomor Izin Usaha                  | Unggah Dokumen                                                                        |
|----|--------------------------------------|-----------------------------------|---------------------------------------------------------------------------------------|
| 1  | NIB/TDP *                            | NIB/TDP                           | Upload File ( jpg, jpeg, png, pdf, zip / Size : 16 MB )<br>Choose File No file chosen |
|    |                                      |                                   | Upload File ( jpg, jpeg, png, pdf, zip / Size : 16 MB )                               |
| 2  | NPWP *                               | NPWP Q Check                      | Choose File No file chosen                                                            |
|    |                                      |                                   | Upload File ( jpg, jpeg, png, pdf, zip / Size : 16 MB )                               |
| 3  | SPPKP *                              | SPPKP                             | Choose File No file chosen                                                            |
|    |                                      |                                   | Upload File ( jpg, jpeg, png, pdf, zip / Size : 16 MB )                               |
| 4  | SIUP *                               | SIUP                              | Choose File No file chosen                                                            |
|    |                                      |                                   | Upload File ( jpg, jpeg, png, pdf, zip / Size : 16 MB )                               |
| 5  | Lapor SPT *                          | Lapor SPT                         | Choose File No file chosen                                                            |
|    |                                      |                                   | Upload File ( jpg, jpeg, png, pdf, zip / Size : 16 MB )                               |
| 6  | Company Profile *                    | Company Profile                   | Choose File No file chosen                                                            |
|    |                                      |                                   | Upload File ( jpg, jpeg, png, pdf, zip / Size : 16 MB )                               |
| 7  | Sertifikat Authorized<br>Distributor | Sertifikat Authorized Distributor | Choose File No file chosen                                                            |
|    |                                      |                                   | Upload File ( jpg, jpeg, png, pdf, zip / Size : 16 MB )                               |
| 8  | Dokumen Lainnya                      | Dokumen Lainnya                   | Choose File No file chosen 9                                                          |
|    |                                      |                                   |                                                                                       |

#1

7

![](_page_8_Picture_7.jpeg)

Mendaftar via Website

**Simple Guide to E-Procurement for Vendors** 

2

**C.** Informasi

dan mengunggah

Dokumen Legal

2. non-PKP Category

Mengisi data yang kosong

dokumen wajib untuk diisi

| No | Nama Izin Usaha                      | Nomor Izin U              | Jsaha          |                       | Unggah Dokumen                      |
|----|--------------------------------------|---------------------------|----------------|-----------------------|-------------------------------------|
|    |                                      |                           |                | Upload File ( jpg, j  | peg, png, pdf, zlp / Size : 16 MB ) |
| 1  | NIB/TDP *                            | NIB/TDP                   |                | Choose File           | No file chosen                      |
|    |                                      |                           |                | Upload File ( jpg, j  | peg, png, pdf, zip / Size : 16 MB ) |
| 2  | NPWP *                               | NPWP                      | Q Check        | Choose File           | No file chosen                      |
|    |                                      |                           |                | Upload File ( jpg, j  | peg, png, pdf, zip / Size : 16 MB ) |
| 3  | SIUP *                               | SIUP                      |                | Choose File           | No file chosen                      |
|    |                                      |                           |                | Upload File ( jpg, j  | peg, png, pdf, zip / Size : 16 MB ) |
| 4  | Surat Pernyataan Non PKP *           | Surat Pernyataan Non F    | PKP 🛓          | Choose File           | No file chosen                      |
|    |                                      | Silahkan download te      | emplate disini |                       |                                     |
|    |                                      |                           |                | Upload File ( jpg, j  | peg, png, pdf, zip / Size : 16 MB ) |
| 5  | Lapor SPT *                          | Lapor SPT                 |                | Choose File           | No file chosen                      |
|    |                                      |                           |                | Upload File ( jpg, jj | peg, png, pdf, zip / Size : 16 MB ) |
| 6  | Company Profile *                    | Company Profile           |                | Choose File           | No file chosen                      |
|    |                                      |                           |                | Upload File ( jpg, jj | peg, png, pdf, zip / Size : 16 MB ) |
| 7  | Sertifikat Authorized<br>Distributor | Sertifikat Authorized Dis | stributor      | Choose File           | No file chosen                      |
|    |                                      |                           |                | Upload File ( jpg, jj | peg, png, pdf, zip / Size : 16 MB ) |
| 8  | Dokumen Lainnya                      | Dokumen Lainnya           |                | Choose File           | No file chosen                      |

![](_page_9_Picture_4.jpeg)

Mendaftar via Website

7

#### 3. Personal Category

Mengisi data yang kosong dan mengunggah dokumen wajib untuk diisi

| No | Nama Izin Usaha                      | Nomor Izin Usaha                  | Unggah Dokumen                                          |
|----|--------------------------------------|-----------------------------------|---------------------------------------------------------|
|    |                                      |                                   | Upload File ( jpg, jpeg, png, pdf, zip / Size : 16 MB ) |
| 1  | NIB/TDP *                            | NIB/TDP                           | Choose File No file chosen                              |
|    |                                      |                                   | Upload File ( jpg, jpeg, png, pdf, zip / Size : 16 MB ) |
| 2  | NPWP *                               | NPWP Q Check                      | Choose File No file chosen                              |
|    |                                      |                                   | Upload File ( jpg, jpeg, png, pdf, zip / Size : 16 MB ) |
| 3  | SIUP *                               | SIUP                              | Choose File No file chosen                              |
|    |                                      |                                   | Upload File ( jpg, jpeg, png, pdf, zip / Size : 16 MB ) |
| 4  | KTP *                                | КТР                               | Choose File No file chosen                              |
|    |                                      |                                   | Upload File ( jpg, jpeg, png, pdf, zip / Size : 16 MB ) |
| 5  | Lapor SPT *                          | Lapor SPT                         | Choose File No file chosen                              |
|    |                                      |                                   | Upload File ( jpg, jpeg, png, pdf, zip / Size : 16 MB ) |
| 6  | Company Profile *                    | Company Profile                   | Choose File No file chosen                              |
|    |                                      |                                   | Upload File ( jpg, jpeg, png, pdf, zip / Size : 16 MB ) |
| 7  | Sertifikat Authorized<br>Distributor | Sertifikat Authorized Distributor | Choose File No file chosen                              |
|    |                                      |                                   | Upload File ( jpg, jpeg, png, pdf, zip / Size : 16 MB ) |
| 8  | Dokumen Lainnya                      | Dokumen Lainnya                   | Choose File No file chosen 11                           |
|    |                                      |                                   |                                                         |

**Simple Guide to E-Procurement for Vendors** 

![](_page_11_Picture_0.jpeg)

#### Mendaftar via Website

### C. Informasi Dokumen Legal

### 4. Foreign Vendor

Mengisi data yang kosong dan mengunggah dokumen wajib untuk diisi

|    | No | Nama Izin Usaha                      | Nomor Izin Usaha           |         |                       | Unggah Dokumen                     |
|----|----|--------------------------------------|----------------------------|---------|-----------------------|------------------------------------|
|    |    |                                      |                            |         | Upload File ( jpg, jp | eg, png, pdf, zip / Size : 16 MB ) |
|    | 1  | Company Registration *               | Company Registration       | Q Check | Choose File           | No file chosen                     |
|    |    |                                      |                            |         | Upload File ( jpg, jp | eg, png, pdf, zip / šize : 16 MB ) |
| g  | 2  | Company Profile *                    | Company Profile            |         | Choose File           | No file chosen                     |
|    |    |                                      |                            |         | Upload File ( jpg, jp | eg, png, pdf, zip / šize : 16 MB ) |
| si | 3  | Sertifikat Authorized<br>Distributor | Sertifikat Authorized Dist | ributor | Choose File           | No file chosen                     |
|    |    |                                      |                            |         | Upload File ( jpg, jp | eg, png, pdf, zip / šize : 16 MB ) |
|    | 4  | Dokumen Lainnya                      | Dokumen Lainnya            |         | Choose File           | No file chosen                     |
|    |    |                                      |                            |         |                       |                                    |
|    |    |                                      |                            |         |                       |                                    |

![](_page_11_Picture_10.jpeg)

![](_page_12_Picture_0.jpeg)

#### Mendaftar via Website

### C. Informasi Dokumen Legal

#### 5. Government/ Hospital/ Educational Institution

Mengisi data yang kosong dan mengunggah dokumen wajib untuk diisi

| No | Nama Izin Usaha                      | Nomor Izin Usaha      |               |                      | Unggah Dokumen                      |  |  |
|----|--------------------------------------|-----------------------|---------------|----------------------|-------------------------------------|--|--|
|    |                                      |                       |               | Upload File ( jpg, j | peg, png, pdf, zip / Size : 16 MB ) |  |  |
| 1  | NIB/TDP *                            | NIB/TDP               |               | Choose File          | No file chosen                      |  |  |
|    |                                      |                       |               | Upload File ( jpg. j | peg, png, pdf, zip / Size : 16 MB ) |  |  |
| 2  | NPWP *                               | NPWP                  | Q Check       | Choose File          | No file chosen                      |  |  |
|    |                                      |                       |               | Upload File ( jpg, j | peg, png, pdf, zlp / Size : 16 MB ) |  |  |
| 3  | SIUP *                               | SIUP                  |               | Choose File          | No file chosen                      |  |  |
|    |                                      |                       |               | Upload File ( jpg. j | peg, png, pdf, zip / Size : 16 MB ) |  |  |
| 4  | Lapor SPT *                          | Lapor SPT             |               | Choose File          | No file chosen                      |  |  |
|    |                                      |                       |               | Upload File ( jpg, j | peg, png, pdf, zip / Size : 16 MB ) |  |  |
| 5  | Company Profile *                    | Company Profile       |               | Choose File          | No file chosen                      |  |  |
|    |                                      |                       |               | Upload File ( jpg, j | peg, png, pdf, zip / Size : 16 MB ) |  |  |
| 6  | Sertifikat Authorized<br>Distributor | Sertifikat Authorized | d Distributor | Choose File          | No file chosen                      |  |  |
|    |                                      |                       |               | Upload File ( jpg. j | peg, png, pdf, zlp / Size : 16 MB ) |  |  |
| 7  | Dokumen Lainnya                      | Dokumen Lainnya       |               | Choose File          | No file chosen                      |  |  |
|    |                                      |                       |               |                      | 1                                   |  |  |

7

![](_page_13_Picture_0.jpeg)

#### Mendaftar via Website

?

**D.** Informasi

Pembayaran

dan mengunggah

Mengisi data yang kosong

dokumen wajib untuk diisi

![](_page_13_Picture_4.jpeg)

#1

#### Mendaftar via Website

#### 5. Ketik code dan beri centang pada tombol Terms and Condition

![](_page_14_Picture_4.jpeg)

ZBaca dan Setuju terhadap syarat dan ketentuan tender / e-Procurement PT Unilever Oleochemical Indonesia

#### 6. Setelah mengecek Kembali data yang sudah diisi, klik tombol Register

![](_page_14_Picture_7.jpeg)

7. Anda telah menyelesaikan proses registrasi pada E-Procurement Unilever Olochemical Indonesia

![](_page_14_Picture_9.jpeg)

Dari Email Invitation

1. Jika perusahaan Anda telah terdaftar sebagai vendor untuk Unilever Oloechemical Indonesia, Anda akan mendapatkan email dengan judul email "eProc PT Unilever Oleochemical Indonesia Permintaan Pengisian Data Perusahaan"

#### 2. Buka inbox dari email yang sudah didaftarkan

Silahkan melakukan login ke dalam e-Procurement <u>http://uoi.eprocurement.id/</u> dengan menggunakan Username **Company\_username** Password **xx** untuk melengkapi data perusahaan sebagai berikut:

1. Informasi Administrasi Perusahaan

2. Informasi Izin Usaha Perusahaan

3. Informasi Pembayaran Perusahaan

4. Informasi CSMS (Untuk Perusahaan dengan Bidang Usaha Service/Project/Logistik)

Terima Kasih

#### e-Procurement PT Unilever Oleochemical Indonesia

ini adalah email yang dibuat oleh sistem, jangan membalas email ini

![](_page_15_Picture_13.jpeg)

**Kasus #2** 

Dari Email Invitation

3. Buka URL Link yang tertera pada email: <u>http://uoi.eprocurement.id/</u>

4. Pilih bahasa

| EN $\sim$ |  |
|-----------|--|
| Indonesia |  |
| 📲 English |  |

![](_page_16_Picture_6.jpeg)

#### 5. Masuk ke E-Procurement dengan username dan password yang sudah disediakan

![](_page_16_Picture_8.jpeg)

![](_page_17_Picture_0.jpeg)

**Simple Guide to E-Procurement for Vendors** 

# CARA MENDAFTAR DI E-PROCUREMENT

Dari Email Invitation

# 6. Klik menu pada kiri atas browser Anda unioleo Home Beranda Company 2

#### 7. Klik menu Administrasi, Izin Usaha, dan Keterangan Pembayaran

![](_page_17_Picture_5.jpeg)

![](_page_18_Picture_0.jpeg)

#### Dari Email Invitation

| 8. Isi data ya                                       | ng kosong                           |                                       | 🛚 Informasi Mata Uang                                | *                    |                        |                          |       |
|------------------------------------------------------|-------------------------------------|---------------------------------------|------------------------------------------------------|----------------------|------------------------|--------------------------|-------|
| Data Admin                                           | nistrasi                            |                                       | No                                                   |                      | Mata Uang              |                          |       |
| Nama Perusahaan *                                    | Grup Perusahaan                     | Tanggal Berdiri *<br>Tanggal Berdiri* | 1                                                    |                      | IDR (Indonesian Rupiah | 1)                       |       |
| Kode Tender                                          | Kode Vendor                         |                                       | t≞ Detail Bidang Usaha *<br>Bidang Usaha *<br>-Pilh- | Sub Bidang Usaha *   | -Piih-                 | + Tambah                 |       |
| ♠ Informasi Alamat *                                 |                                     |                                       | NO<br>Tidak Ada                                      | BIDANG USAHA         | SUB                    | BIDANG USAHA             | AKSI  |
| Negara Perusahaan * Ne<br>Negara Bagian-~<br>Region: | gara Bagian/ Provinsi               |                                       | Hapus Hapus Informasi Kontak *                       |                      |                        |                          |       |
| 🗹 Lokasi Kantor Pusat sama de                        | engan Lokasi Perusahaan             |                                       | Username *                                           | Email Vendor *       |                        | Website                  |       |
| Negara Perusahaan * Ne<br>Negara Bagian ✔<br>Region: | gara Bagian/ Provinsi<br>Provinsi 🗸 |                                       | Telepon Perusahaan *<br>Kode Telepon                 | Nomor telepon *      |                        | Fax                      |       |
| Alamat Perusahaan *                                  |                                     | Kode Pos *                            | Nama *<br>Nama                                       | Telepon *<br>Telepon | Email *<br>Email       | Bagian *<br>Bagian ~ • T | ambah |
|                                                      |                                     | le la                                 |                                                      |                      |                        |                          | 10    |

![](_page_19_Picture_1.jpeg)

#### 8. Isi data yang kosong dan unggah dokumen yang dibutuhkan Izin Usaha – Kategori PKP

| No | Jenis Izin Usaha                  | Nomor Izin Usaha | Tanggal Mulai | Tanggal Selesai | Instansi Pemberi | Aksi |
|----|-----------------------------------|------------------|---------------|-----------------|------------------|------|
| 1  | NIB/TDP *                         |                  |               |                 |                  | C    |
| 2  | NPWP *                            |                  |               |                 |                  | 0 2  |
| 3  | No. SPPKP Perusahaan *            |                  |               |                 |                  | C    |
| 4  | SIUP *                            |                  |               |                 |                  | ۲    |
| 5  | Lapor SPT *                       |                  |               |                 |                  | ۲    |
| 6  | Company Profile *                 |                  |               |                 |                  | ۲    |
| 7  | Sertifikat Authorized Distributor |                  |               |                 |                  | ۲    |
| 8  | Dokumen Lainnya                   |                  |               |                 |                  | C    |

![](_page_19_Picture_6.jpeg)

![](_page_20_Picture_1.jpeg)

#### 8. Isi data yang kosong dan unggah dokumen yang dibutuhkan Izin Usaha - Kategori non PKP

| No | ,               | Jenis Izin Usaha   | Nomor Izin Usaha | Tanggal Mulai | Tanggal Selesai | Instansi Pemberi | Aksi           |
|----|-----------------|--------------------|------------------|---------------|-----------------|------------------|----------------|
| 1  | NIB/TDP *       |                    |                  |               |                 |                  | <b>6</b>       |
| 2  | NPWP *          |                    |                  |               |                 | (                | 0 0            |
| 3  | SIUP *          |                    |                  |               |                 |                  | <mark>6</mark> |
| 4  | Surat Pernyata  | aan Non PKP *      |                  |               |                 |                  | 2              |
| 5  | Lapor SPT *     |                    |                  |               |                 |                  | 2              |
| 6  | Company Prof    | īle *              |                  |               |                 |                  | 2              |
| 7  | Sertifikat Auth | orized Distributor |                  |               |                 |                  | 2              |
| 8  | Dokumen Lain    | inya               |                  |               |                 |                  | C              |

![](_page_20_Picture_6.jpeg)

![](_page_21_Picture_1.jpeg)

#### 8. Isi data yang kosong dan unggah dokumen yang dibutuhkan Izin Usaha - Kategori Personal

| No | Jenis Izin Usaha                  | Nomor Izin Usaha  | Tanggal Mulai | Tanggal Selesai | Instansi Pemberi | Aksi |
|----|-----------------------------------|-------------------|---------------|-----------------|------------------|------|
| 1  | NIB/TDP *                         |                   |               |                 |                  | ۲    |
| 2  | NPWP *                            | V 12203002 123000 |               |                 |                  | 00   |
| 3  | SIUP *                            |                   |               |                 |                  | C    |
| 4  | KTP *                             |                   |               |                 |                  | ۲    |
| 5  | Lapor SPT *                       |                   |               |                 |                  | ۲    |
| 6  | Company Profile *                 |                   |               |                 |                  | C    |
| 7  | Sertifikat Authorized Distributor |                   |               |                 |                  | ۲    |
| 8  | Dokumen Lainnya                   |                   |               |                 |                  | C    |

![](_page_21_Picture_6.jpeg)

![](_page_22_Picture_0.jpeg)

No

2

3

Company Registration

Company Profile \*

Dokumen Lainnya

![](_page_22_Picture_2.jpeg)

#### 8. Isi data yang kosong dan unggah dokumen yang dibutuhkan Izin Usaha – Governmental/Hospital/Educational Institute

| No | Jenis Izin Usaha                  | Nomor Izin Usaha | Tanggal Mulai | Tanggal Selesai | Instansi Pemberi | Aksi |
|----|-----------------------------------|------------------|---------------|-----------------|------------------|------|
| 1  | NIB/TDP *                         |                  |               |                 |                  | ۷    |
| 2  | NPWP *                            | 012285862123000  |               |                 |                  | 0 🔽  |
| 3  | SIUP *                            |                  |               |                 |                  | ۷    |
| 4  | Lapor SPT *                       |                  |               |                 |                  | C    |
| 5  | Company Profile *                 |                  |               |                 |                  | ۲    |
| 6  | Sertifikat Authorized Distributor |                  |               |                 |                  | C    |
| 7  | Dokumen Lainnya                   |                  |               |                 |                  | ۷    |
|    |                                   |                  |               |                 |                  |      |

**Simple Guide to E-Procurement for Vendors** 

**#2** 

![](_page_24_Picture_1.jpeg)

#### 8. Isi data yang kosong dan unggah dokumen yang dibutuhkan Informasi Pembayaran

| Tambah Informasi Pembay           | aran                               |                        |                        |                      | × |
|-----------------------------------|------------------------------------|------------------------|------------------------|----------------------|---|
| No Rekening *                     | Pemilik Akun *<br>Pemilik Akun     |                        |                        |                      |   |
| Apakah Nama Pemilik Akun sama der | ngan Nama Perusahaan yang didaftar | kan?* 💿 Sama           | ⊖ Berbeda              |                      |   |
| Mata Uang *                       |                                    | Upload Cover Rekening  | jpg, jpeg, pdf, doc, o | docx / Size < 1 MB ) |   |
| Mata Uang                         | ~                                  | Choose File No f       | ile chosen             | ፍ                    |   |
| Nama Bank *<br>Nama Bank 🗸 🗸 🗸    | Cabang Bank *<br>Cabang Bank       | Bank Key *<br>Bank Key | Nega                   | ira *<br>Negara      | ~ |
| Alamat Bank *                     |                                    |                        |                        |                      |   |
| Alamat Bank                       |                                    |                        |                        |                      | 4 |
| 0 / 256                           |                                    |                        |                        |                      |   |

![](_page_24_Picture_5.jpeg)

#### 9. Anda telah menyelesaikan proses registrasi pada E-Procurement Unilever Olochemical Indonesia

![](_page_25_Picture_1.jpeg)

UOI Registered Vendors but Have Not Received Email Invitation

1. Silakan cek kembali apakah sudah mendapatkan email invitation berupa link, username, dan password untuk login ke E-Procurement. Email ini dikirimkan ke email account yang telah didaftarkan sebelumnya.

2. Jika Anda belum menerima email apa pun, Anda dapat menghubungi tim procurement UOI. Anda tidak perlu mendaftar lagi, karena tim procurement UOI akan segera mengirimkan email undangan kepada email tersebut.

# Jika ada pertanyaan, silakan hubungi tim Procurement UOI: Deanda Haniyah @ deanda.haniyah@unilever.com @

Aimee Saffa Chairunnisa aimee-saffa.chairunnisa@unilever.com

![](_page_26_Picture_2.jpeg)